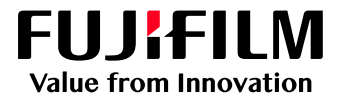

# How To Print Registration Color as Pure K

GX Print Server for PrimeLink™

Version 1.0

FUJIFILM Business Innovation Corp.

## Overview

This exercise will demonstrate the ability to change colour tables that are specified as "Registration color" (i.e 100% C + 100% M +100% Y + 100% K = 400% total ink weight) to print as pure 100% K on the final printed output.

The benefit of this feature is that it allows users to print crop marks as "Greyscale" using black only toner and avoid unnecessary colour printing.

## Objective

- Find the location of the setting on the GX Print Server
- Enable the setting
- Compare the results

### BEFORE

AFTER

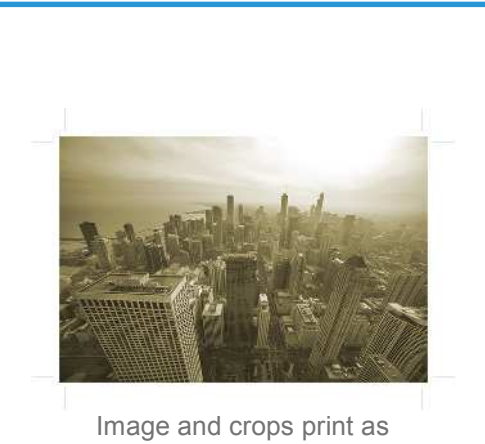

4 colour black

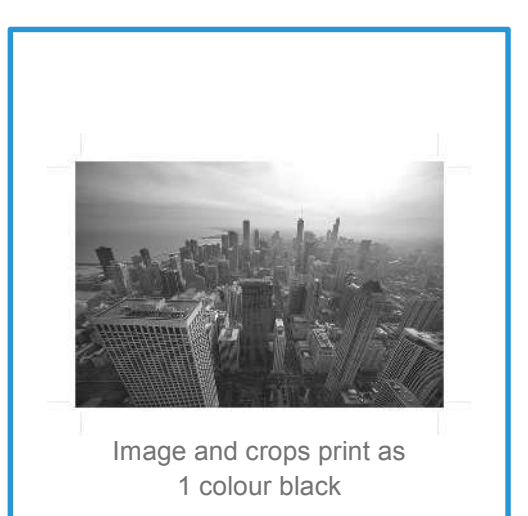

## Print Registration Color in Pure K.

i

Print a sample file with the default setting before making the following adjustment.

#### 1. Log in as Administrator.

2. Select [Settings] > [System Settings]

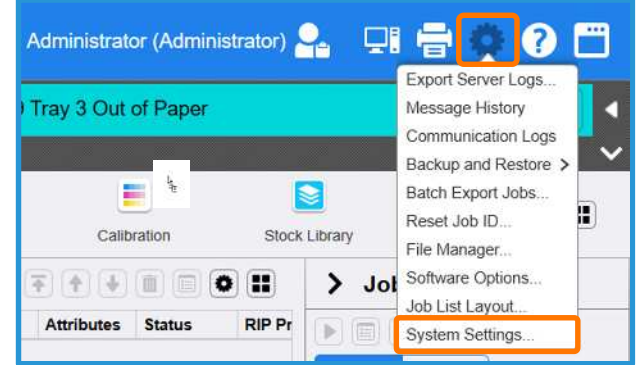

3. Select [Server] in [Job Settings].

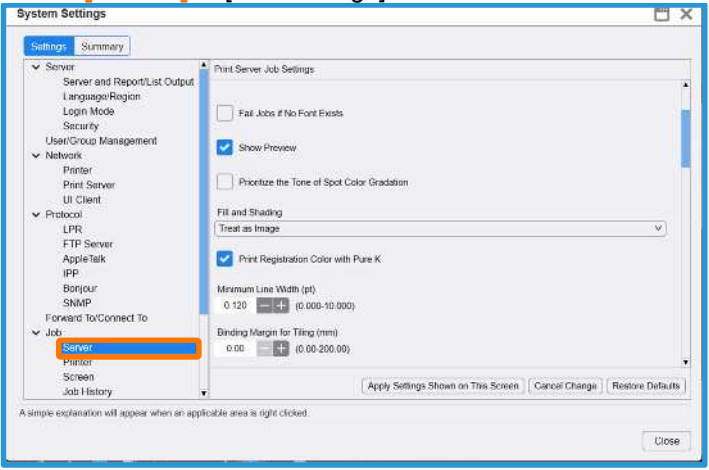

4. Click the [Print Registration Color with Pure K] check box and click the [Apply Settings Shown on This Screen] button.

| stem Settings                                                                                                    |                                                                                                    |
|----------------------------------------------------------------------------------------------------|----------------------------------------------------------------------------------------------------|
| Sollings Summary                                                                                                    |                                                                                                    |
| Server     Sarver and Raport/List Outp<br>Language/Region<br>Lagin Mode<br>Security<br>Usen/Group Management<br>Network<br>Printser<br>Print Server<br>U Clent | Print Server Job Settings Fail Jabs if No Font Exists Show Preview Print Set the Tone of Spot Color Graduation The set On-text |
| Protocol     LPR     FTP Server     AopleTalk     IPP                                                                                                    | If if and Shoaring       Treat as image       V       Print Registration Color with Pure K                                     |
| Bonjour<br>SNMP<br>Forward To/Connect To<br>V dab<br>Borver<br>Printer                                                                                         | Minimum Lina Wath (pt)<br>0.120 • • (0.006-10.000)<br>Binding Margin for Tiling (mm)<br>0.00 • • • (0.00-200.00)               |
| Screen<br>Job History                                                                                                    | Apply Settings Shown on This Screen     Cancel Change     Restore Defaults                                                     |

| Settions Summary                                                                                                    |                                                       |
|----------------------------------------------------------------------------------------------------|-------------------------------------------------------|
| Server     Server and ReportUst Output     LanguageRegion     Login Mode     Sacurty     User/Group Management     Vistor/Rover     Printer     Printer     Printer     Uticitent     Protocol     LPR     ITP Server     AcpleTak     IPP     Bonjour     SNMP     Forwert TorConnect Te     vistor     Printer     Soncer     Printer     Soncer     Screen | color Oradetion v v v v v v v v v v v v v v v v v v v |

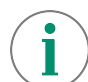

Print a sample file with your new settings to compare to the defaults.

The printed sample will now be output (including "Crop marks") as "Grayscale" using only black toner.

You can confirm this by selecting the "Job History" shortcut and reviewing the "Number of printed Black & White Pages" in the job history report

Congratulations you have now completed this exercise.